https://www.patcatnats.fr/spip.php?article522

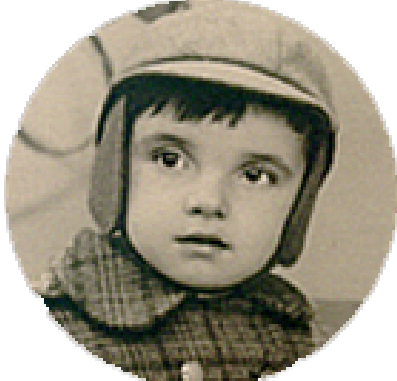

# Activer sa carte son Realtek.

- Inform@tic - Divers -

Date de mise en ligne : mercredi 26 janvier 2011

Copyright © PatCatNat's - Tous droits réservés

Comment activer le mixage stéréo (stereo mix) pour enregistrer tout ce qui y passe ? Il peut arriver sur des cartes son Realtek, par exemple, que l'entrée d'enregistrement Mixage Stéréo n'apparaît pas.

En réalité elle existe mais a été désactivé.

## Sommaire

<u>RESOLUTION DU PROBLEME</u>

### **RESOLUTION DU PROBLEME**

#### Attention !

Si le Mixage Stereo (Stereo Mix) est initialement désactivé, ce n'est pas simplement pour vous embêter, c'est aussi pour éviter le phénomène du Feedback. Ce phénomène intervient quand votre micro (ici, le Stereo Mix) enregistre la même chose que ce qui sort des applications et ainsi de suite. Le son va s'accumuler très rapidement pour donner un truc inaudible. C'est comme quand vous approchez votre micro des enceintes. Donc ne mettez pas le Stereo Mix trop fort (vous le réglerez à 20% environ).

#### Windows Vista / Seven

Ouvrez le panneau de configuration-»Catégorie "Materiel et audio" -» Son

Ou bien faites un clic droit sur l'icône du haut parleur dans la zone de notifications et cliquez sur "périphériques d'enregistrement".

Allez ensuite sur l'onglet Enregistrement -» Clique droit sur la liste -» Afficher les périphériques désactivés (et déconnectés par la même occasion).

#### Activer sa carte son Realtek.

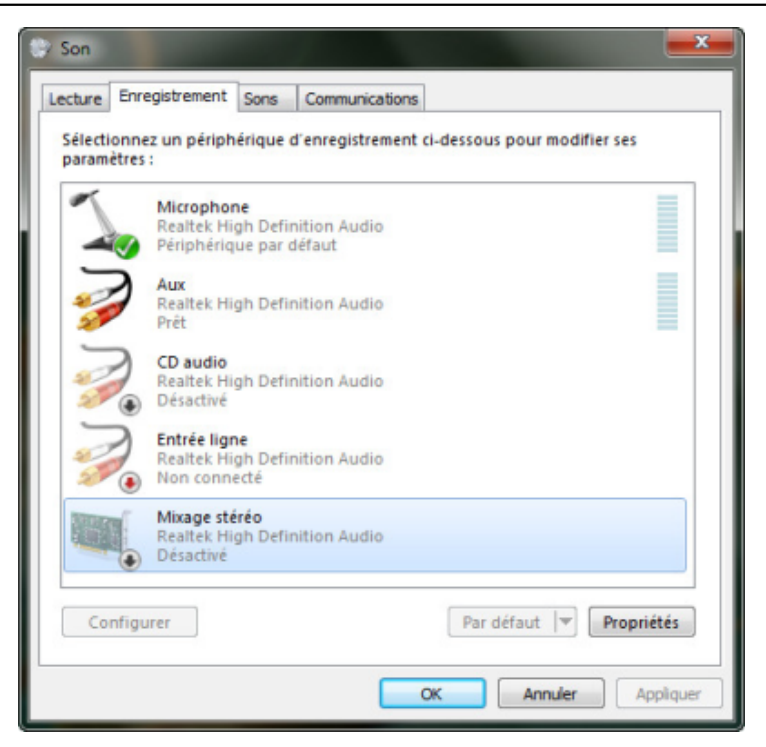

N'oubliez pas de l'activer maintenant : Clique droit sur Mixage Stéréo -» Activer.

Votre entrée Mixage Stereo devrait apparaître dans vos applications d'enregistrement. Si cela ne fonctionne pas, postez <u>sur le forum approprié</u>.

#### Windows XP

Alors là, nous partons pour LA conquête du Stereo Mix.

Tout d'abord, double cliquez sur l'icone du haut parleur dans la barre des tâches. Une interface de mixage devrait apparaître. Cliquez sur Options -» Propriétés. Sélectionnez la case Enregistrement et cochez le Mixage Stereo (Stereo Mix). Retournez sur l'interface de mixage et cochez le Sélectionner du Mixage Stereo (Stereo Mix).

Maintenant faites trois tours de souris et c'est fini.

Votre entrée Mixage Stereo devrait apparaître dans vos applications d'enregistrement. Si cela ne fonctionne pas, postez <u>sur le forum approprié</u>.

Post-scriptum :

Cet article a été entièrement pompé sur le site Comment çà marche ?.